## HOOTS BATTERY DAS INNOVATIVE BATTERIEÜBERWACHUNGS- & MONITORING-SYSTEM

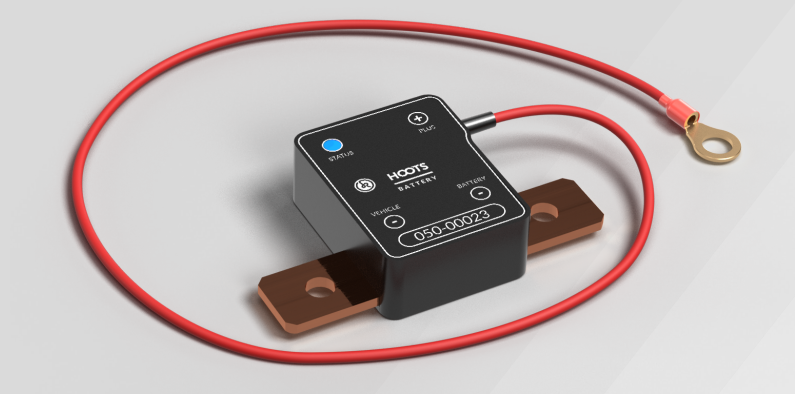

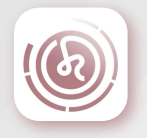

Version 3.8

## Betriebsanleitung

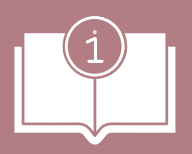

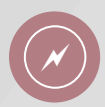

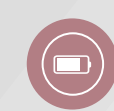

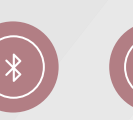

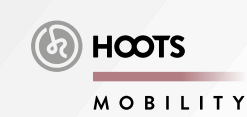

## WILLKOMMEN IN DER HOOTS FAMILIE

Hier geht´s zum Inhaltsverzeichnis

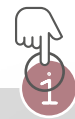

HOOTS BATTERY DAS INNOVATIVE BATTERIEÜBERWACHUNGS- & MONITORING-SYSTEM

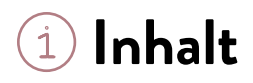

| Sicherheitshinweise               | 4  |
|-----------------------------------|----|
| Datenblatt                        | 5  |
| Aufbau                            | 7  |
| Gerätestatus                      | 8  |
| Status LED                        | 9  |
| Einbauvarianten                   | 10 |
| Einbauschritte                    | 11 |
| HOOTS BATTERY APP Ersteinrichtung | 12 |
| Am PC / Dashboard                 | 21 |
| FAQ - Häufig gestellte Fragen     | 22 |
| Service & Support                 | 23 |

## Sicherheitshinweise

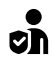

Montage durch Fachpersonal

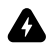

nur bei abgeklemmter Batterie

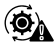

nicht bei laufendem oder heißem Motor

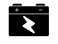

nur für Batterien von 6 bis 36V geeignet keine Hochvoltbatterien zulässig

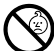

nicht für Kinder geeignet

HOOTS BATTERY ist <u>nicht für den Einsatz an</u> <u>Hochvoltfahrzeugen</u> und deren Batterien geeignet!

## Datenblatt

| Eingangsspannung              | DC 3,5V – 38V                       |
|-------------------------------|-------------------------------------|
| Dauer-Laststrom               | 220A                                |
| Maximalstrom                  | 1000A (max. 5s)                     |
| Messbereich Spannung          | 4V - 36V (± 0.03V)                  |
| Messbereich Strom             | ± 40A (± 0.03A)                     |
| Messbereich Temperatur        | -40 bis +85°C (± 2°C)               |
| Messbereich Feuchte           | 0 bis 100% (± 2%)                   |
| Cloudzugang                   | Ja                                  |
| Einstellbare Warnbereiche     | per App und via Cloud               |
| Autom. Warnmeldung per E-Mail | Ja / Spannungswarnung               |
| Bluetooth                     | Bluetooth Low Energy ® 4.2 (2,4GHz) |
| WLAN                          | 802.11b/g/n (2,4GHz)                |
| Reichweite Bluetooth / WLAN   | 30-50m (freies Feld)                |

Ĵ

| Stromverbrauch Standby             | ≤0,2mA                    |
|------------------------------------|---------------------------|
| Ø Stromverbrauch Bluetooth         | ≤10mA                     |
| Ø Stromverbrauch WLAN              | ≤25mA / kurzfristig 200mA |
| Sendeintervall/Messzyklen WLAN     | Einstellbar von 0,5h48h   |
| Messintervall Bluetooth            | 1 x pro Sekunde (1Hz)     |
| Interner Akku                      | Nein                      |
| Dimensionen über alles (L x B x H) | 51 x 85 x 18 mm           |
| Gewicht                            | 70g                       |
| Bohrungen Messwiderstand           | max. M8                   |
| Anschluss Pluspol                  | Kabelschuh bis max. M8    |
| Kabelspezifikation Pluspol         | d = 1,0mm², l = 50cm      |
| Material Messwiderstand            | Kupfer                    |
| Gehäusematerial                    | Kunststoff PA6, schwarz   |
| Temperaturbeständigkeit            | -40 bis +85°C             |
| Schutzart                          | IP54                      |

1

## Aufbau

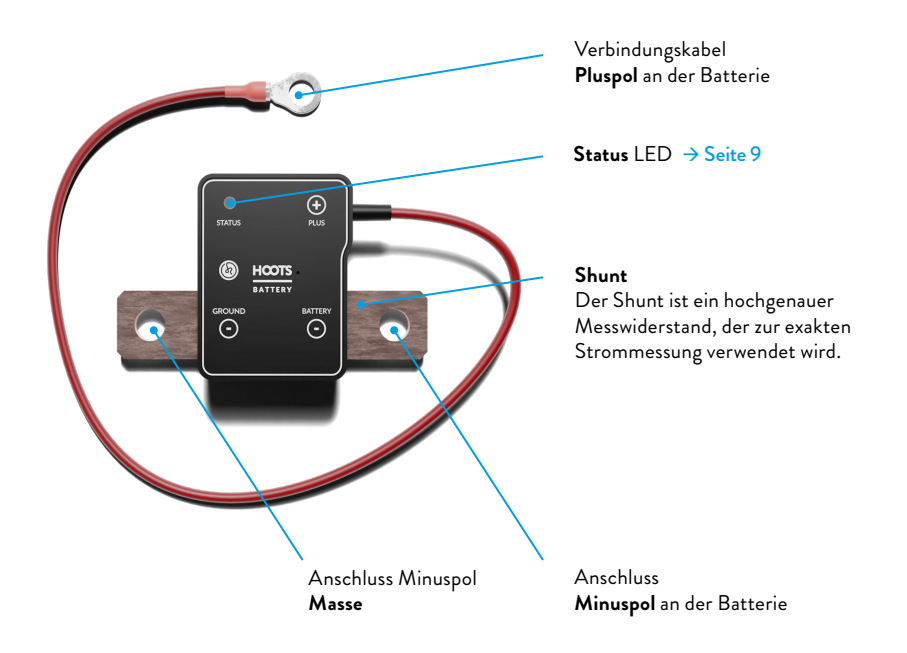

1

### Ruhemodus

Der HOOTS Batteriewächter ist darauf ausgelegt, möglichst wenig Energie/Strom aus der PKW-Batterie zu nutzen.

Zwischen den WLAN Sendezyklen ist das Gerät dauerhaft im Ruhemodus und kann nur durch Erschütterungen +‡+ am Fahrzeug/Gerät aktiviert werden.

### Datensendemodus

Das Gerät sendet automatisch je nach eingestelltem Intervall Batteriedaten in die Cloud (WLAN-Verbindung erforderlich). Im Ruhemodus sind weder WLAN- noch Bluetoothverbindungen möglich.

Hinweis:

Der Hostname des Batteriewächters lautet **Espressif** und ist nur beim WLAN-Sendevorgang temporär zu sehen.

## **Status LED**

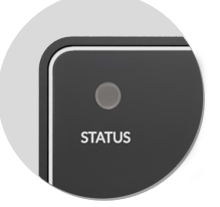

Gerät nicht angeschlossen Gerät an Batterie anschließen → Seite 10

#### Gerät im Ruhemodus

#### Gerät manuell aufwecken:

Erschütterung (klopfen, Tür öffnen, etc) ↔

Gerät wacht automatisch auf

je nach eingestelltem Sendezyklus → Seite 8

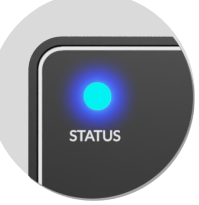

emprangsbereit. Sie können sich nun per Bluetooth mit dem Gerät verbinden. → Seite 11 Nach ca. Smin ohne Bewegung oder Verbindung wird der Ruhemodus wieder aktiviert.

#### LED leuchtet

Gerät ist per Bluetooth mit dem Handy verbunden

\*),

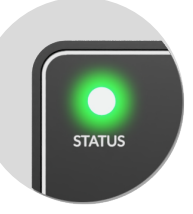

#### LED leuchtet (10sec) Gerät konnte sich

erfolgreich mit einem WLAN verbinden und die gespeicherten Batteriedaten in der CLOUD speichern.

Das Gerät sendet automatisch nach dem eingestellten Sendezyklus. → Seite 11 Dieser beginnt nach jedem Aufwachen neu.

#### ACHTUNG

Bevor das Gerät Daten in die Cloud sendet, schaltet es sich kurz (**10see**) ab, um den exakten Ruhestrom zu messen. Anschließend leuchtet die LED grün.

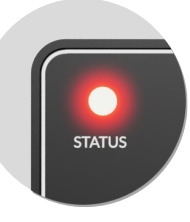

### LED leuchtet (5sec)

Es wurde kein WLAN in Reichweite gefunden oder es konnte sich nicht erfolgreich mit einem WLAN verbunden werden.

#### Fehlerbehebung

Vergewissern Sie sich, dass ein WLAN in Reichweite ist und wiederholen Sie den Einrichtungsvorgang → Seite 11

HOOTS BATTERY DAS INNOVATIVE BATTERIEÜBERWACHUNGS- & MONITORING-SYSTEM

ز ت

9

## Einbauvarianten

### Direkt an der Batterie:

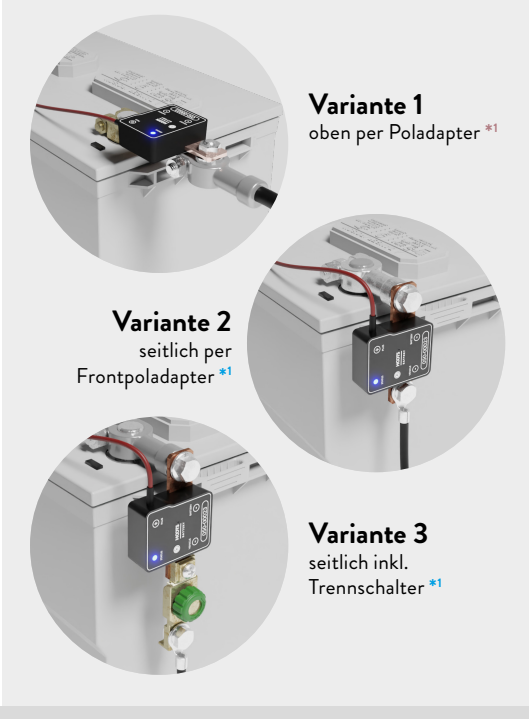

### Direkt an der Masse:

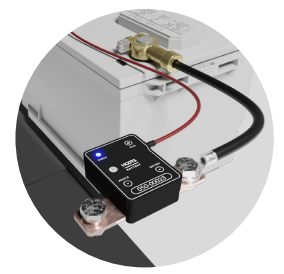

Variante 4 direkt am Fahrzeug bzw. an der Masse

\*1

Für einen reibungslosen Einbau in Ihr Fahrzeug bieten wir umfangreiches Zubehör in unserem Online-Shop an. → www.batterieok.de

# Einbauschritte

1 Minuspol von der Batterie trennen.

- Verbindungskabel Pluspol (Rot) des Batteriewächters an die Pluspol-Klemme der Batterie anklemmen.
- (optional) Zubehör installieren
- Batteriewächter an Minuspol der Batterie oder an Zubehör anklemmen.
- **6** Anschluss Massekabel an Batteriewächter
- 6 Funktionskontrolle: LED pulsiert blau ••••
- Überprüfung dass alle Kabel und der Batteriewächter fest verschraubt sind
- 8 Installationsprozess auf Handy/Tablet beginnen

#### Achtung:

Es ist ausschließlich das **Rote Kabel** mit dem Kabelschuh am Pluspol der Batterie anzuschließen. Der Messwiderstand muss ausschließlich am Minuspol der Batterie angeschlossen sein.

#### Wichtig:

Nur ein fachgerechter Einbau gewährleistet die korrekte Funktionsweise.

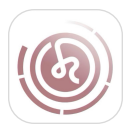

0

0

€

## HOOTS BATTERY APP

## Ersteinrichtung

- HOOTS BATTERY App herunterladen
- Account erstellen
- Ersteinrichtungsprozess beginnen -> Seite 13

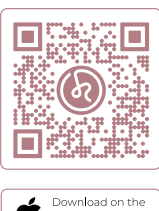

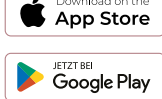

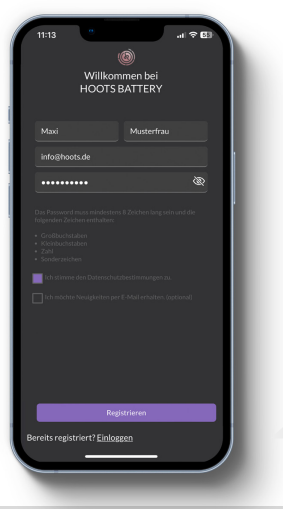

#### Emailadresse & Passwort:

- min 8 Zeichen
- Klein- & Großbuchstabe, Zahl, Sonderzeichen
- Datenschutzbestimmungen zustimmen

Sie erhalten per Email einen Verification-Code Code nicht erhalten? 1. Emailadresse richtig? 2. SPAM-Ordner?

Support battery@hoots.de oder +49 0351 81041406

### Profilinformation

Foto auswählen oder erstellen (Kamerafreigabe muss erteilt werden)

Optional: E-Mail Benachrichtigungen bei Erreichen eines Grenzwertes aktivieren/deaktivieren

## App-/Geräte-Ersteinrichtung

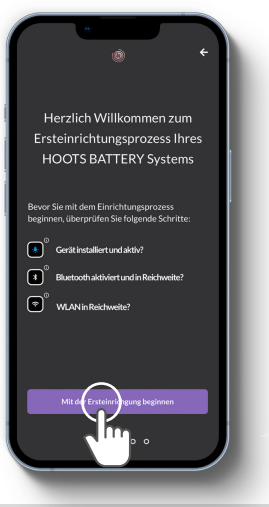

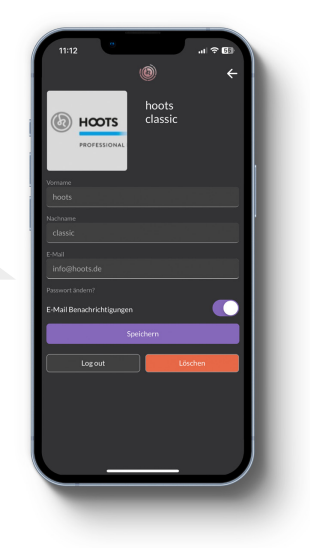

Gerät aktiv und in Reichweite? (Blaue LED am Batteriewächter muss pulsieren) → Seite 9

Bluetooth aktiv? (Android: Standortfreigabe aktivieren)

WLAN in Reichweite und Zugangsdaten zur Hand?

## Mit Batteriewächter verbinden

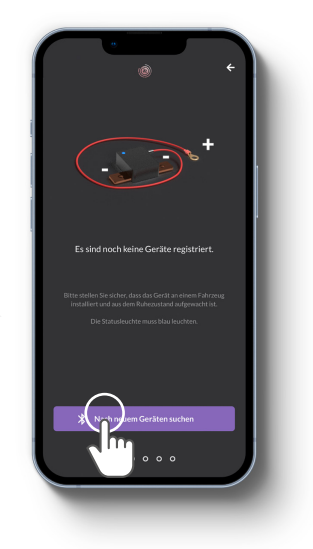

Ihr Gerät auswählen und mit Setup beginnen

Nach HOOTS Batteriewächter suchen

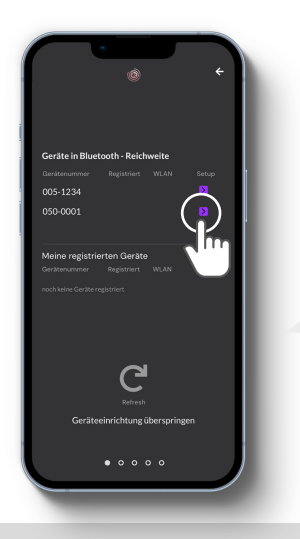

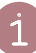

## Gerät registrieren

#### Gerät dem Account zuordnen

#### Hinweis:

das Gerät kann nur einem Account zugeordnet werden. Um das Gerät einem anderen Account zuzuordnen, muss es neu registriert werden → Seite 19

### Fahrzeug/Batterie anlegen

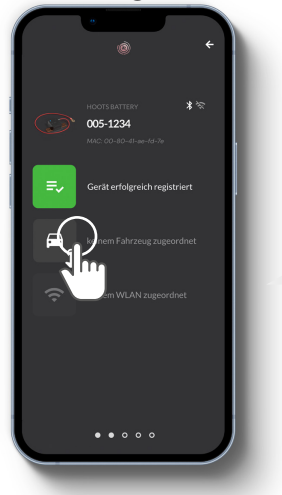

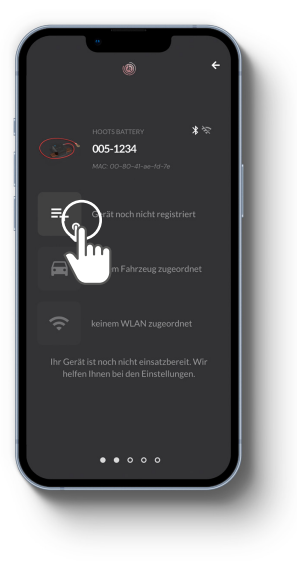

Mit Einrichtung des Fahrzeuges bzw. der Fahrzeugbatterie beginnen Fahrzeug- und Batteriedaten eingeben

Spannungs-Grenzwerte einrichten

Foto auswählen / Foto erstellen (Freigabe erteilen)

## WLAN einrichten

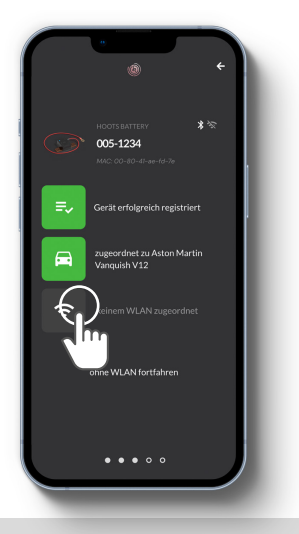

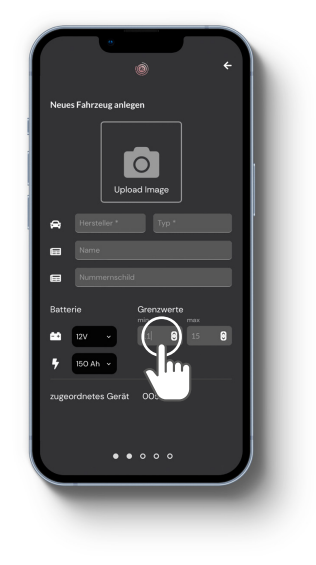

Nach verfügbarem WLAN suchen

#### WLAN auswählen WLAN-Passwort eingeben

#### Hinweis:

- die SSID (WLAN-Name) muss sichtbar sein - es müssen ausreichend freie WLAN Kanäle verfügbar sein

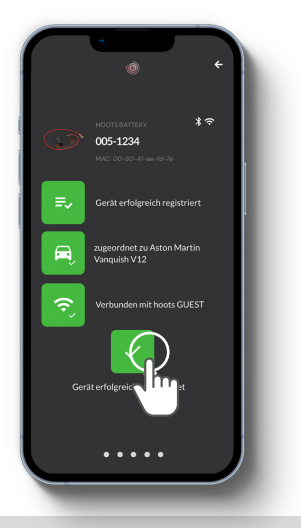

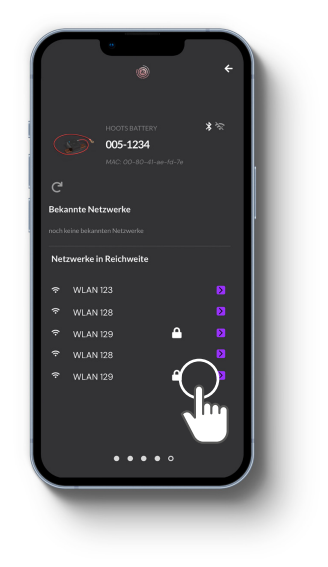

Ersteinrichtungsprozess abgeschlossen

Weitere Geräte können nun optional hinzugefügt werden

1

Ersteinrichtungsprozess erfolgreich

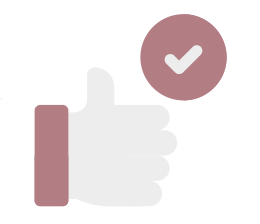

HOOTS BATTERY DAS INNOVATIVE BATTERIEÜBERWACHUNGS- & MONITORING-SYSTEM

## Fahrzeugzuordnung ändern

- 1. Menüpunkt Geräte
- 2. Gerät auswählen
- 3. Auf Fahrzeugicon tippen
- 4. Fahrzeug entkoppeln
- 5. neues Fahrzeug anlegen oder aus Liste auswählen

## Registrierung entfernen

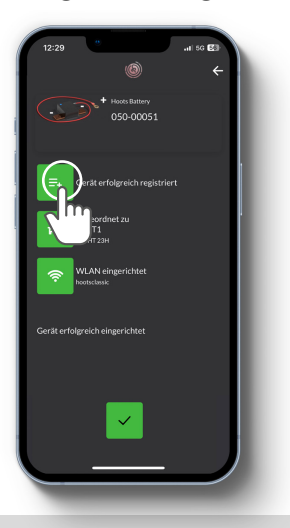

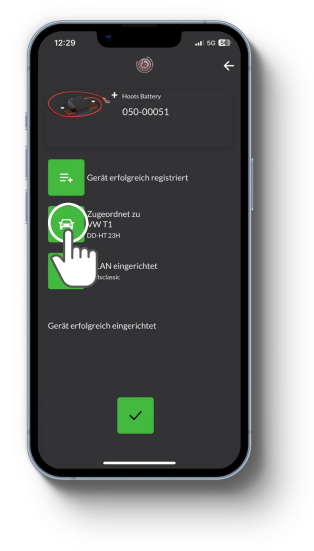

- 1. Menüpunkt Geräte
- 2. Gerät auswählen
- 3. Auf Listenicon tippen
- 4. Registrierung entfernen
- Gerät einem neuem Account zuordnen → Seite 15

## Detailansicht Fahrzeug

- 1. Fahrzeug aus Liste wählen
- 2. Details öffnen (Stifticon)
- 3. Grenzwerte sowie Batterieparameter einstellen

#### Hinweis:

Optional kann eine automatische E-Mail gesendet werden, sobald die Grenzwerte für die Spannung erreicht sind  $\rightarrow$  Seite 13

## Fahrzeug löschen

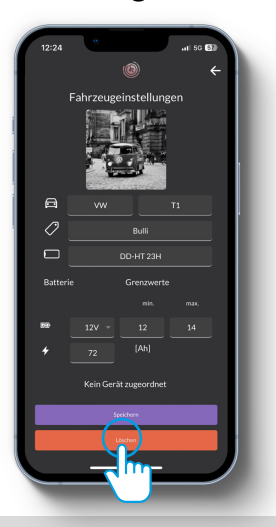

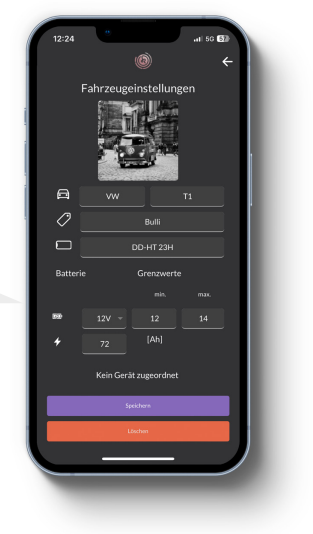

- 1. Fahrzeug aus Liste wählen
- 2. Details öffnen (Stifticon)
- 3. Fahrzeug löschen

#### Hinweis:

alle historischen Daten werden gelöscht

# Am PC / Dashboard

Sie können die Batteriewerte der letzten 3 Monate auch am PC im HOOTS BATTERY Dashboard checken, sowie Grenzwerte definieren und E-Mail Warnungen verwalten.

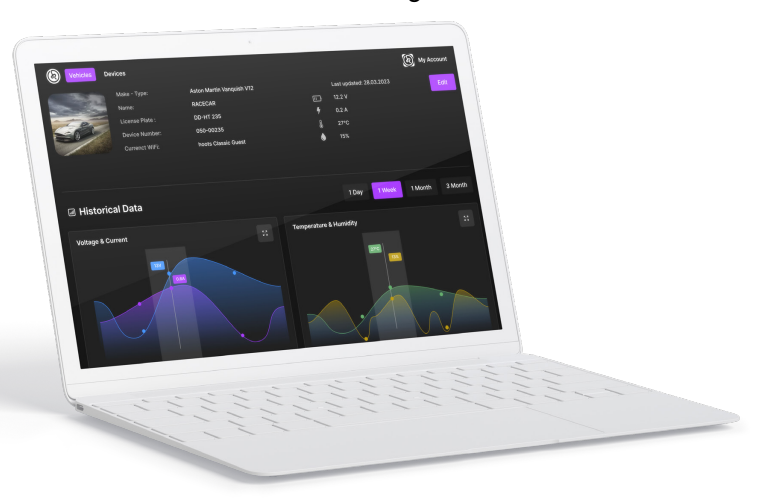

Das HOOTS Dashboard finden Sie auch in der HOOTS BATTERY App als extra Menüpunkt unter »Cloud Daten« oder unter  $\rightarrow$  <u>https://battery.hoots.app</u> Sie können sich mit den gleichen Login-Daten einloggen bzw. anmelden.

# FAQ - Häufig gestellte Fragen

# **∂**FRI€

## Hat HOOTS BATTERY einen Verpolschutz?

Ja, aber sollten Sie den Minuspol und den Pluspol vertauschen, funktioniert das Gerät nicht.

### • Ich kann keine Bluetoothverbindung aufbauen ...

- ist das Gerät in Reichweite?
- pulsiert die Status-LED blau?
- Android: ist die Standortfreigabe aktiviert?
- ist Bluetooth am Handy aktiviert?
- bitte suchen Sie das Gerät **nicht** in den Handyeinstellungen sondern immer nur via HOOTS BATTERY APP.

### Ich kann keine WLAN-Verbindung aufbauen ...

- ist ein WLAN in Reichweite?
- ist die SSID (WLAN-Name) sichtbar?
- sind noch genügend Kanäle frei?
- haben Sie die Zugangsdaten für das gewünschte WLAN?
- suchen Sie nicht das WLAN in den Handyeinstellungen sondern immer nur via HOOTS BATTERY APP.

#### Achtung:

das **Rote Kabel** immer nur an den **Pluspol** der Batterie anklemmen den Messshunt immer nur an den Minuspol der Batterie anklemmen Die Anbaureihenfolge des Messshunts zwischen die Masse beeinflusst das Vorzeichen bei der Strommessung in Ampere. Achten Sie bitte auf die Beschriftung auf dem HOOTS Batteriewächter.

#### Hinweis:

Der Hostname des Batteriewächters lautet **Espressif** und ist nur beim WLAN-Sendevorgang temporär zu sehen.

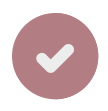

HOOTS BATTERY ist eine Marke der HOOTS CLASSIC GmbH Sebnitzer Straße 53 01099 Dresden

© Copyright 2023 HOOTS CLASSIC GmbH.

All rights reserved. All logos are the property of their respective owners.

## Service & Support

battery@hoots.de +49 351 81041406

batterieok.de hoots.de https://battery.hoots.app (HOOTS BATTERY Daten Cloud) Version 3.8 Nov/2023

CE 🗵